## How to clear your Java cache in Windows 10

**1.** Open the Java Control Panel: In the search box next to the **Start** button on the taskbar type **configure java**. Select **Configure Java** from the list of results.

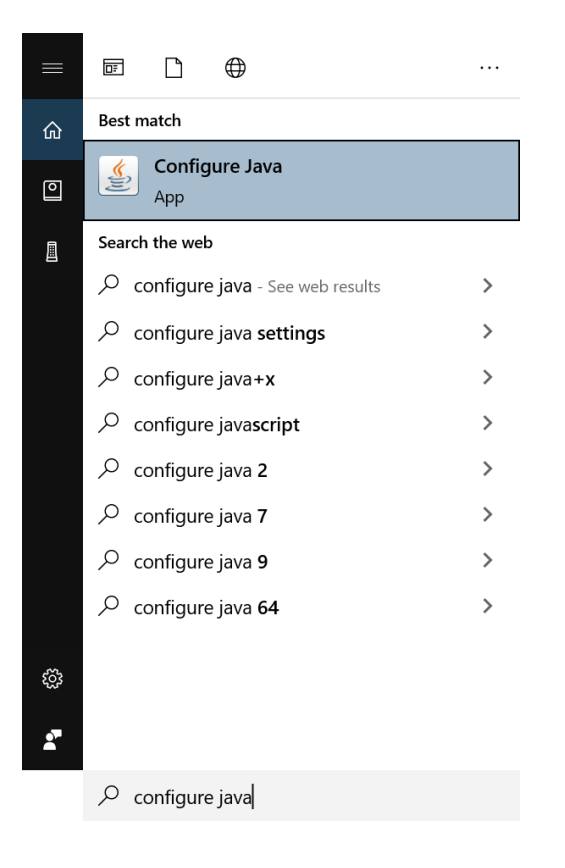

2. On the Java Control Panel's 'General' tab, click the 'Settings...' button:

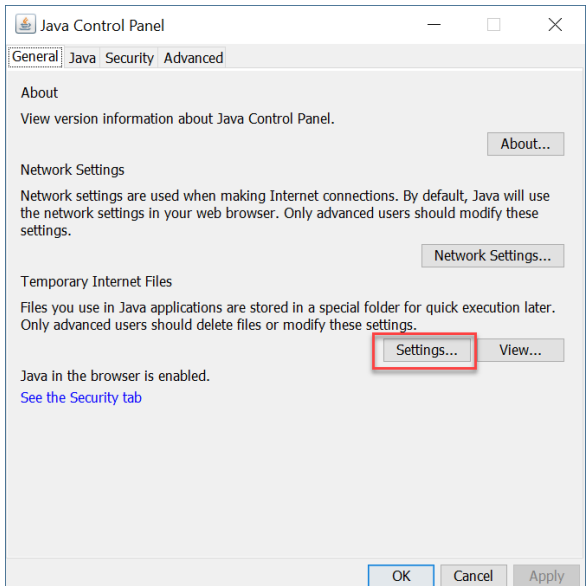

**3.** Click '**Delete Files** ...' button in the Temporary Files Settings.

| Temporary Files Settings                                  |
|-----------------------------------------------------------|
| ✓ Keep temporary files on my computer.                    |
| clocation                                                 |
| Select the location where temporary files are kept:       |
| :rs\James.Lin\AppData\LocalLow\Sun\Java\Deployment\cache  |
| Disk Space                                                |
| Select the compression level for JAR files:               |
| Set the amount of disk space for storing temporary files: |
| 32768 - MB                                                |
| Delete Files Restore Defaults                             |
| Delete temporary Java files Cancel                        |

**4.** Check all options and click the '**OK**' button. Click the '**OK**' button again to go back to the 'General' tab:

| Delete Files and Applications      |
|------------------------------------|
| Delete the following files?        |
| 📝 Trace and Log Files              |
| Cached Applications and Applets    |
| Installed Applications and Applets |
| OK Cancel                          |

5. Click the 'Apply' button and then click the 'OK' button to exit the Java Control Panel.